## Navigating the new Bizfile: Downloading Free Information Products

All newly registered or incorporated entities will receive a free copy of their Business Profile upon successful registration. For existing entities, a free Business Profile will be available after they have successfully renewed their business registration, filed Annual Returns or Annual Declarations. The free Business Profile can only be downloaded by the lodger, Corporate Service Provider or Group Secretary transacting who files the transaction on behalf of the entity.

Companies are required to maintain up-to-date Company Registers in Bizfile. All company officers and members can access these registers at no cost, with the exception of the Register of Business/Company Documents.

| Type of information product                                                                                                    | When is the product available?                                                                                                    | Who can download?                                                                                                    |
|----------------------------------------------------------------------------------------------------|----------------------------------------------------------------------------------------------------|----------------------------------------------------------------------------------------------------|
| Business Profile                                                                                                    | <ul> <li>Following successful entity registration</li> <li>Following successful renewal of business and Limited Partnership registration</li> <li>Following successful filing of annual returns or annual declaration</li> </ul> | <ul> <li>Individual who files the transaction</li> <li>Corporate Service Providers (CSPs) who lodge the transaction on behalf of their client</li> </ul>                                       |
| <ul> <li>Company Registers</li> <li>Register of Members (ROM)</li> <li>Register of Directors (ROD)</li> <li>Register of Chief Executive<br/>Officers (ROCEO)</li> <li>Register of Secretaries (ROS)</li> <li>Register of Auditors (ROA)</li> </ul> | <ul> <li>Following successful filing<br/>of the related transactions</li> </ul>                                                                                                    | <ul> <li>Company officers and<br/>members</li> </ul>                                                                                                    |
| Certificate Confirming<br>Registration of Transfer by<br>Company*                                                                                                    | <ul> <li>Following successful registration of transfer by company</li> </ul>                                                                                                    | <ul> <li>Individual who files the transaction</li> <li>Corporate Service Providers (CSPs) who lodge the transaction on behalf of their client</li> <li>Company officers and members</li> </ul> |

### Types of free information products available:

\* This certificate is currently not available for download in Bizfile. A copy of the certificate will be sent to the lodger's email upon successful filing of the registration.

#### Bizfile transactions eligible for free Business Profile upon successful filing

| Incorporation                  | <ul> <li>Local Company: Incorporation of Local Company</li> <li>Variable Capital Company (VCC): Incorporation of VCC</li> </ul>                                                                                                    |  |
|--------------------------------|----------------------------------------------------------------------------------------------------|--|
| Registration                   | <ul> <li>Business: Application to Register Person(s) and Business Name</li> <li>Limited Partnership: Application to Register a New LP</li> <li>Foreign Company: Registration of Branch of Foreign Company</li> <li>Limited Liability Partnership: Application to Register a New LLP</li> <li>Public Accounting Firm: Application for Approval of Public Accounting Firm</li> <li>Local Company: Transfer of Registration under Section 358(1)</li> <li>Variable Capital Company: Transfer of Registration under Section 134(1) of the VCC Act</li> </ul> |  |
| Annual Renewal of Registration | <ul> <li>Business: Renewal of Business Registration</li> <li>Limited Partnership: Renewal of LP Registration</li> </ul>                                                                                                    |  |
| Filing of Annual<br>Returns    | <ul> <li>Local Company: Filing of Annual Return by Local Company</li> <li>Foreign Company: Lodgement of Financial Statements by Foreign Company</li> <li>Variable Capital Company: Filing of Annual Return by VCC</li> </ul>                                                                                                    |  |
| Filing of Annual Declaration   | Limited Liability Partnership: Filing of Annual Declaration                                                                                                    |  |

## For additional FAQs relating to downloading of free information products, <u>click here</u>.

#### Step-by-step instructions for downloading Free Information Products:

| Type of information product | Navigation        |
|-----------------------------|-------------------|
| Business Profile            | <u>Click here</u> |
| Company Registers           | <u>Click here</u> |

## Step-by-step instructions for downloading the free Business Profile

Once your registration, renewal or annual filing is successfully submitted and processed, you will receive a notification in your Bizfile inbox. To access your free Business Profile, please log in to Bizfile and proceed to the Free Product Download page.

| Scenario                                                                                                    | Navigation        |
|----------------------------------------------------------------------------------------------------|-------------------|
| 1) You are logging in using Individual User (Singpass) credentials                                          | <u>Click here</u> |
| 2) You are holding positions in multiple entities and logging in using Business User (Corppass) credentials | <u>Click here</u> |
| 3) You are logging in as a CSP using Business User (Corppass) credentials                                   | <u>Click here</u> |
| 4) You are logging in as a Group Secretary filing on behalf of the entity                                   | <u>Click here</u> |

# 1) You are logging in using Individual User (Singpass) credentials

| Ston | 1.  | Click | "Login" | on · | tho | <b>Bizfilo</b> | homon  | 000  |
|------|-----|-------|---------|------|-----|----------------|--------|------|
| Sieh | ••• | CUCK  | LUgill  | UII  | uie | DIZIILE        | nomeha | age. |

|   | A Singapore Government Agency Website How to identify ~                                                         |                                |
|---|----------------------------------------------------------------------------------------------------|--------------------------------|
| k | Dizrile Making Singapore the best place for business                                                            |                                |
|   | Register 👻 Manage 👻 Annual filing 👻 Deregister 👻 Others 👻 🛛 Buy information 👻 🛛 Subscribe APIs 👻                |                                |
|   | Welcome to Bizfile<br>Your one-stop digital service portal for business registration,<br>filing and information |                                |
|   | Search for business information                                                                                 |                                |
|   | Entity Industry People Reserved name                                                                            |                                |
|   | Q Enter entity name or UEN to begin search                                                                      |                                |
|   | This site is protected by reCAPTCHA and the Google <u>Privacy Policy</u> and <u>Terms of Service</u> apply.     | Click here to<br>chat with me. |
|   | Popular                                                                                                    | <b>(</b>                       |

## Step 2: Select "Individual User" to login via Singpass.

| A Singapore Governmen      | t Agency Website How to identify~                                                            |                                          |
|----------------------------|----------------------------------------------------------------------------------------------|------------------------------------------|
|                            | he best place for business                                                                   | -J Login   몇   Q                         |
| Register 💌                 | Manage 👻 Annual filing 👻 Deregister 👻 Others 👻                                               | r   Buy information ▼   Subscribe APIs ▼ |
| Welcon                     |                                                                                              | ×                                        |
| filing and infor           | Business User Login with UEN, Corppass to transact on behalf of a                            | abusiness entity.                        |
| Search for<br>Entity Indus | busii       Individual User       Login with Singpass to transact as an individual with UEN. | hout a registered                        |
| Q Enter ent                | ity name or UEN to begin search                                                              |                                          |
| This site is protected     | I by reCAPTCHA and the Google <u>Privacy Policy</u> and <u>Terms of Service</u> a            | apply.                                   |
|                            |                                                                                              |                                          |

**Step 3:** When redirected to the Singpass login page, scan the QR code using the Singpass app or enter your password to login.

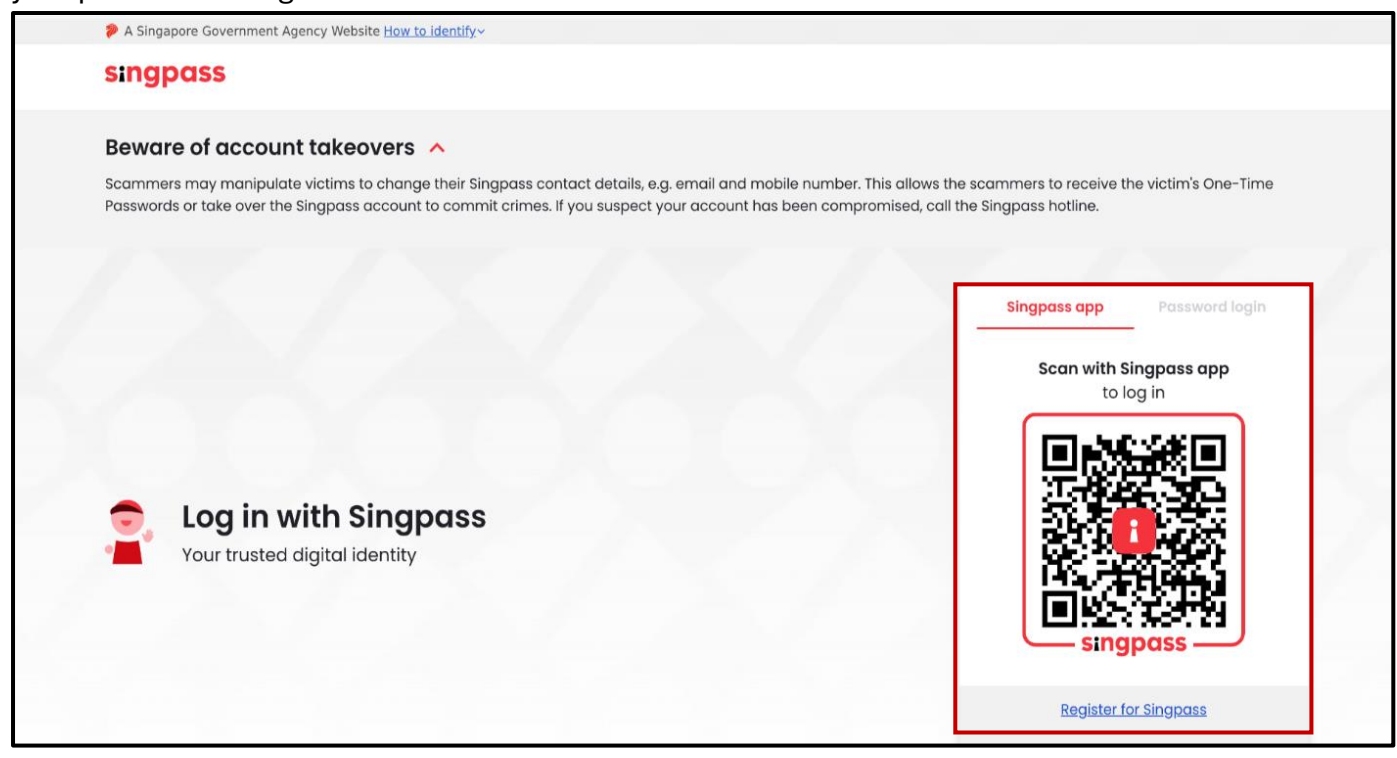

**Step 4:** After logging in, you will be directed to your personal dashboard. Click the Bizfile inbox to view your notifications.

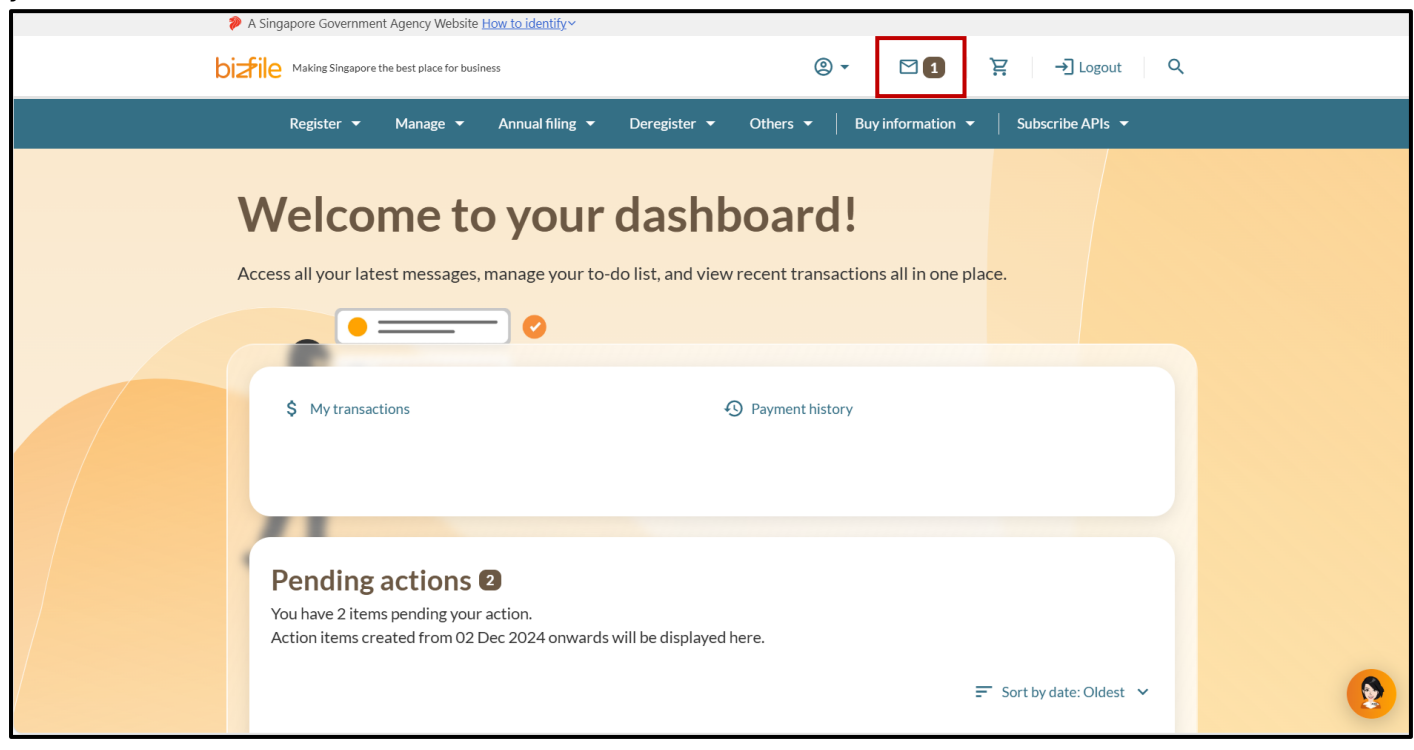

**Step 5:** Select the notification for successful filing.

| bizfile Making Singapore the best place for business ② ▼ 2 注 → Logout Q                                                                                      |
|----------------------------------------------------------------------------------------------------|
| Register 👻 Manage 👻 Annual filing 👻 Deregister 👻 Others 👻 🛛 Buy information 👻 🛛 Subscribe APIs 👻                                                             |
| Home > Inbox                                                                                                    |
| Q Search inbox                                                                                                    |
| □ 4 of 4 messages Mark as read Y Filter by: All messages Y = Sort by: Latest to Earliest Y                                                                   |
| □ • 28 Feb 2025 · 4:06 PM       ☑ ★         Application approved: Registration of New Business Entity T250005687       ☑ ☑ ☑ ☑ ☑ ☑ ☑ ☑ ☑ ☑ ☑ ☑ ☑ ☑ ☑ ☑ ☑ ☑ ☑ |

**Step 6**: The notification will include a link to download the free Business Profile. Click the link to access the **"Free Product Download"** page.

| Register 👻 Manage 👻 Annual filing 👻 Deregister 👻 Others 👻   Buy information 👻   Subscribe APIs 👻                                                                                                    |  |
|----------------------------------------------------------------------------------------------------|--|
| Home > Inbox                                                                                                    |  |
| Inbox                                                                                                    |  |
|                                                                                                    |  |
| ← All messages Application approved: Registration of New Business Entity T250005687 28 Feb 2025 + 4:06 PM                                                                                                    |  |
| Dear Sir/Madam  • Entity name: STARVIEW UNLIMITED                                                                                                    |  |
| UEN: 202500243Z     Transaction Name: Registration Of New Business Entity     Transaction No:: T250005687                                                                                                    |  |
| This is to confirm that STARVIEW UNLIMITED is incorporated under section 19(4) of the Companies Act on 28 Feb 2025 and that the company is Unlimited Public Company.<br>Download the free Business Profile of this entity via link |  |
| Accounting and Corporate Regulatory Authority (ACRA)                                                                                                    |  |

**Step 7:** The page will display the free information products available for download. To download the free profile, click the **"Download"** option next to the item.

**Important:** Please download the free Business Profile within 30 days from the date of notification, or before your next filing, whichever occurs first, as only one free Business Profile is available for download at any given time.

| Free produc                 | t download                                            |                                       |                                  |              |
|-----------------------------|-------------------------------------------------------|---------------------------------------|----------------------------------|--------------|
|                             |                                                       |                                       |                                  |              |
| ← Back                      |                                                       |                                       |                                  |              |
| Notice                      |                                                       |                                       |                                  | 0            |
| You can verify OpenAttest   | tation (OA) documents at the <u>trust<i>Bar</i> (</u> | portal.                               |                                  |              |
| Items summary 1             |                                                       |                                       |                                  |              |
| 🗹 1 items 🛛 👲 Download sele | ected (1)                                             |                                       | ✓ Expand all ∧                   | Collapse all |
| Free Business Profile       | e                                                     |                                       |                                  | ^            |
| Free Business Profile (     | Co) with Registration                                 |                                       | <u></u>                          | ownload      |
| Date and time               | Receipt no./ARN                                       | Filing transaction no.                | Format                           |              |
| A The download link for     | -<br>r free Business Profile download will ex         | pire on 30 Mar 2025, 11:59 PM. Please | download before the link expires | i.           |
|                             |                                                       |                                       | ✓ Expand all ▲                   | Collapse all |

# 2) You are holding positions in multiple entities and logging in using Business User (Corppass) credentials:

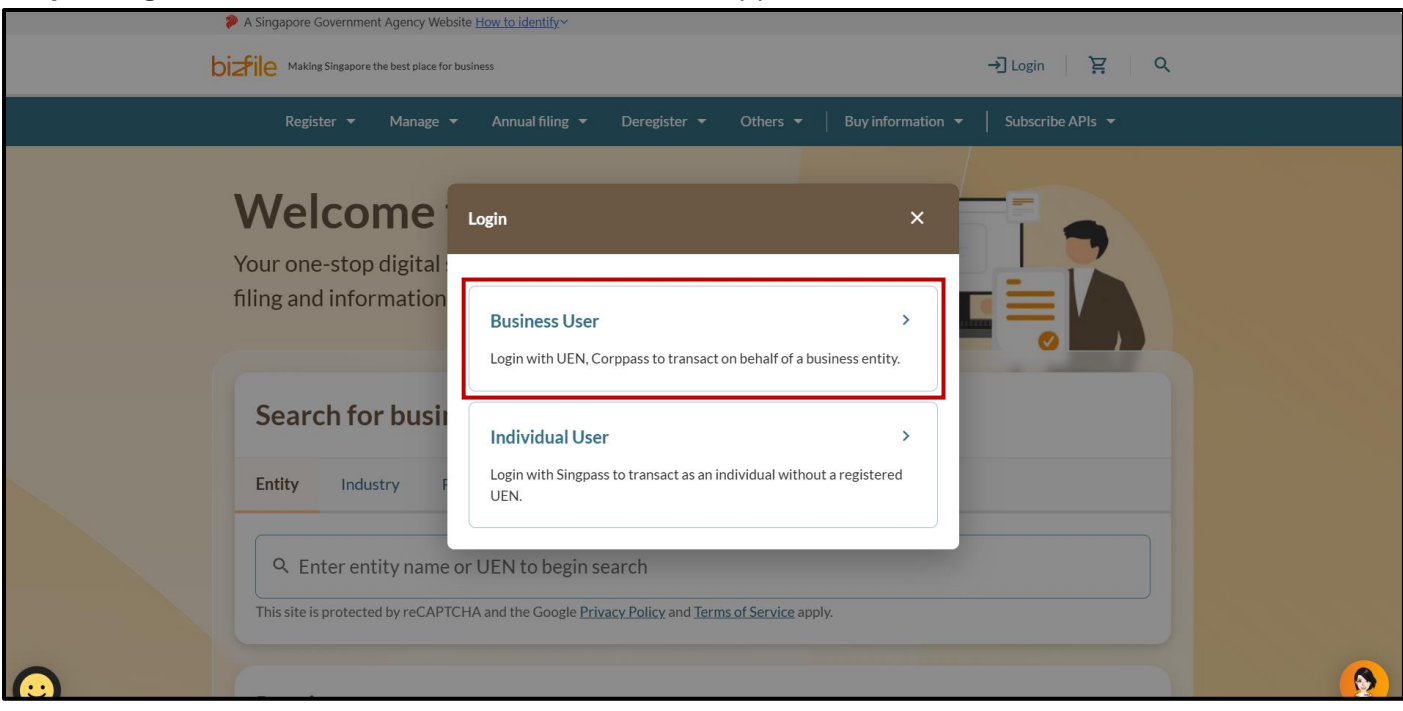

Step 1: Login to Bizfile as a "Business User" with Corppass.

**Step 2:** Upon redirection to the Singpass login page, enter Singpass ID and password or scan the QR code via the Singpass app. After verification on Singpass, you will be automatically logged into Corppass.

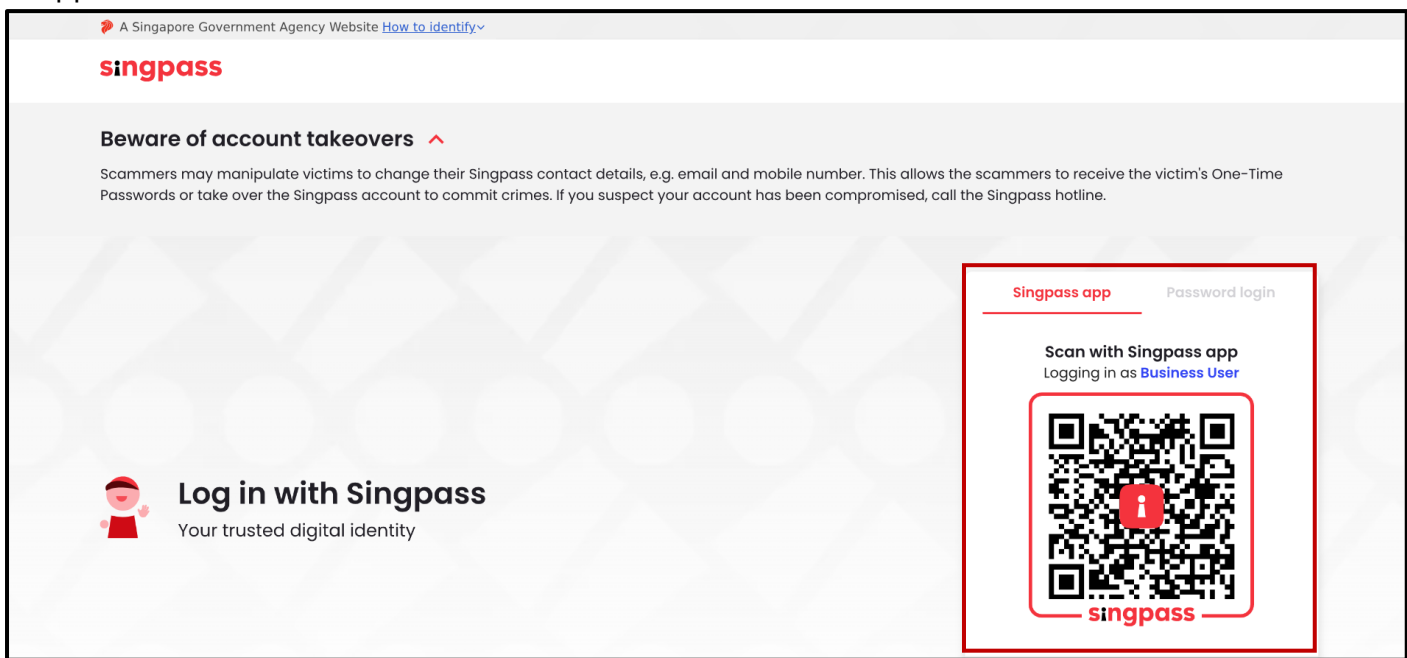

Step 3: Click on the entity name and select "Switch profile" from the dropdown menu.

| bi | Awaking Singapore the best place for business                                                                                          |                                                                                                    | (2) STARVIEW -                                      | 전 4 🤆 - Ə Logout Q                |   |
|----|----------------------------------------------------------------------------------------------------|----------------------------------------------------------------------------------------------------|-----------------------------------------------------|-----------------------------------|---|
|    | Register 🔻 Manage 🔻 Annual filin                                                                                                    | II. Dashboard                                                                                                    |                                                     | rinformation 👻 📔 Subscribe APIs 👻 |   |
|    | Welcome to Biz<br>Your one-stop digital service port<br>filing and information                                                         | <ul> <li>View entity de</li> <li>My transaction</li> <li>Payment histo</li> <li>Payment settin</li> <li>My corporate</li> </ul> | itails<br>ns<br>ny<br>ngs<br>service provider (CSP) |                                   |   |
|    | Search for business infor         Entity       Industry       People       Reserved         Q       Enter ontity name or LIEN to begin | My profile     My profile     Switch profile                                                                                    |                                                     |                                   |   |
|    | This site is protected by reCAPTCHA and the Google                                                                                     | IT SEATCH                                                                                                    | rms of Service apply.                               |                                   | 9 |

**Step 4:** You will be directed to **"My profile – Select profile"** page. Go to the **"My Entities"** tab and select the newly registered or incorporated entity.

| ← Back<br>Select profile<br>Select a profile and entity to proceed. |                                                                              |                                  |          |
|---------------------------------------------------------------------|------------------------------------------------------------------------------|----------------------------------|----------|
| My Entities                                                         | <b>My Entities</b><br>You are a position holder of the entities listed below |                                  |          |
|                                                                     | Search by company name or UEN                                                | Q Search                         |          |
|                                                                     | NIGHT SKAI > STA<br>202500245C 2025<br>To-do items: 0 To-do                  | RVIEW ><br>100243Z<br>b items: 0 |          |
|                                                                     | Items per page: 10  Items per page: 10  From A-Z Page 1 of 1                 | 4                                | <b>2</b> |

Step 5: Select "Proceed" to switch to this entity's profile.

| ← Back<br>Select profile<br>Select a profile and entity to proceed. |                                                                    |          |          |
|---------------------------------------------------------------------|--------------------------------------------------------------------|----------|----------|
| My Entities                                                         | My Entities                                                        | Q Search |          |
|                                                                     | Items per page: 10 • I-2 of 2 item(s)<br>From A-Z<br>Page 1 of 1 • |          | <b>9</b> |

Step 6: On the "Entity information" page, select the "Free business products" link in the left menu.

| Home > Dashboard > Entity information                                  | 1                                            |                                   |        |          |
|------------------------------------------------------------------------|----------------------------------------------|-----------------------------------|--------|----------|
| Entity information                                                     | on                                           |                                   |        |          |
|                                                                        |                                              |                                   |        |          |
| NIGHT SKAI PTE. LTD<br>202500245C<br>Last updated 28 Feb 2025 04:44 PM | •                                            |                                   |        |          |
| Entity Profile                                                         | Entity Profil                                | 0                                 |        |          |
| Basic information                                                      |                                              | 6                                 |        |          |
| Business activities                                                    | Basic information                            |                                   | 🧪 Edit |          |
| Office address                                                         | i Last updated 28 Feb                        | 2025 04:44 PM                     |        |          |
| Office hours                                                           | UEN                                          | 202500245C                        |        |          |
| Registers address                                                      | Entity name                                  | NIGHT SKAI PTE. LTD.              |        |          |
| Free business products                                                 | Entity type<br>Entity status                 | Local Company                     |        |          |
| Position Holders                                                       | Company type                                 | Private Company Limited by Shares |        |          |
| Share capital and Shareholders                                         | Company listing status<br>Entity status date | Unlisted<br>28 Feb 2025           |        | <b>9</b> |

**Step 7:** To download all items, select the checkbox on the top-left corner of the listing and select **"Download selected".** 

| 2 items 👲 Download sele                                  | ected (2)                                                                             |                                                                         | Ƴ Expan                    | d all \land Collapse all |
|----------------------------------------------------------|---------------------------------------------------------------------------------------|-------------------------------------------------------------------------|----------------------------|--------------------------|
| Free Business Profile                                    | e                                                                                     |                                                                         |                            | ^                        |
| Free Business Profile (                                  | Co) with Registration                                                                 |                                                                         |                            |                          |
| Date and time<br>28 Feb 2025                             | Receipt no./ARN                                                                       | Filing transaction no.<br>T250005698                                    | Format<br>PDF and OA       |                          |
| 🛕 The download link for                                  | r free Business Profile download will e                                               | xpire on 30 Mar 2025, 11:59 PM. Please                                  | download before the lin    | k expires.               |
| Statutory Registers                                      |                                                                                       |                                                                         |                            | ^                        |
| Register of Directors                                    |                                                                                       |                                                                         |                            |                          |
| To download the Register<br>Alternatively, you can log i | with certification, you can purchase th<br>in to Bizfile to purchase the certificatic | e certification for \$1 per page by clickin<br>n for the free Register. | g on the "Buy Certificatio | on" link.                |
|                                                          |                                                                                       |                                                                         |                            |                          |
| 😫 Buy certification                                      |                                                                                       |                                                                         |                            |                          |
| 알 Buy certification<br>() The download link for          | r free Statutory Register does not expi                                               | re.                                                                     |                            |                          |

**Step 8:** To download individual items, click the **"Download"** option beside each item.

| Free Business Prof                                                                                                    | ile                                                                                                    |                                                                                                    |                                                                                                    |          |
|----------------------------------------------------------------------------------------------------|----------------------------------------------------------------------------------------------------|----------------------------------------------------------------------------------------------------|----------------------------------------------------------------------------------------------------|----------|
| Free Business Profile                                                                                                    | (Co) with Registration                                                                                                    |                                                                                                    | <u>₽</u>                                                                                                    | Download |
| Date and time<br>28 Feb 2025                                                                                                    | Receipt no./ARN                                                                                                    | Filing transaction no.<br>T250005687                                                                                 | Format<br>PDF and OA                                                                                                    |          |
| A The download link f                                                                                                    | or free Business Profile download will e<br>s                                                                                                | expire on 30 Mar 2025, 11:59 PM. Please                                                                              | e download before the link expi                                                                                                    | res.     |
| The download link f Statutory Register Register of Directors                                                                                                    | or free Business Profile download will e<br>s                                                                                                | expire on 30 Mar 2025, 11:59 PM. Please                                                                              | e download before the link expir                                                                                                    | res.     |
| <ul> <li>The download link f</li> <li>Statutory Register</li> <li>Register of Directors</li> <li>To download the Register<br/>Alternatively, you can lo</li> </ul> | or free Business Profile download will e<br>s<br>er with certification, you can purchase th<br>g in to Bizfile to purchase the certificatio  | expire on 30 Mar 2025, 11:59 PM. Please<br>he certification for \$1 per page by clickin<br>on for the free Register. | e download before the link expire<br>the second second seco | ires.    |
| The download link f Statutory Register Register of Directors To download the Register Alternatively, you can lo Hur Buy certification                              | or free Business Profile download will e<br>s<br>er with certification, you can purchase th<br>g in to Bizfile to purchase the certification | expire on 30 Mar 2025, 11:59 PM. Please<br>he certification for \$1 per page by clickin<br>on for the free Register. | e download before the link expir<br>Define the link expire<br>and the "Buy Certification" link                                                                                                    | rres.    |

## 3) You are logging in as a CSP using Business User (Corppass) credentials

After filing entity registration or annual filing transactions on behalf of your clients, a Corporate Service Provider (CSP) will receive notifications in the CSP's Bizfile Inbox.

Before proceeding with the download, ensure:

- ✓ You have successfully completed the entity registration or annual filing
- ✓ For newly registered entities, add them as clients in Bizfile promptly to maximise the 30-day download period.

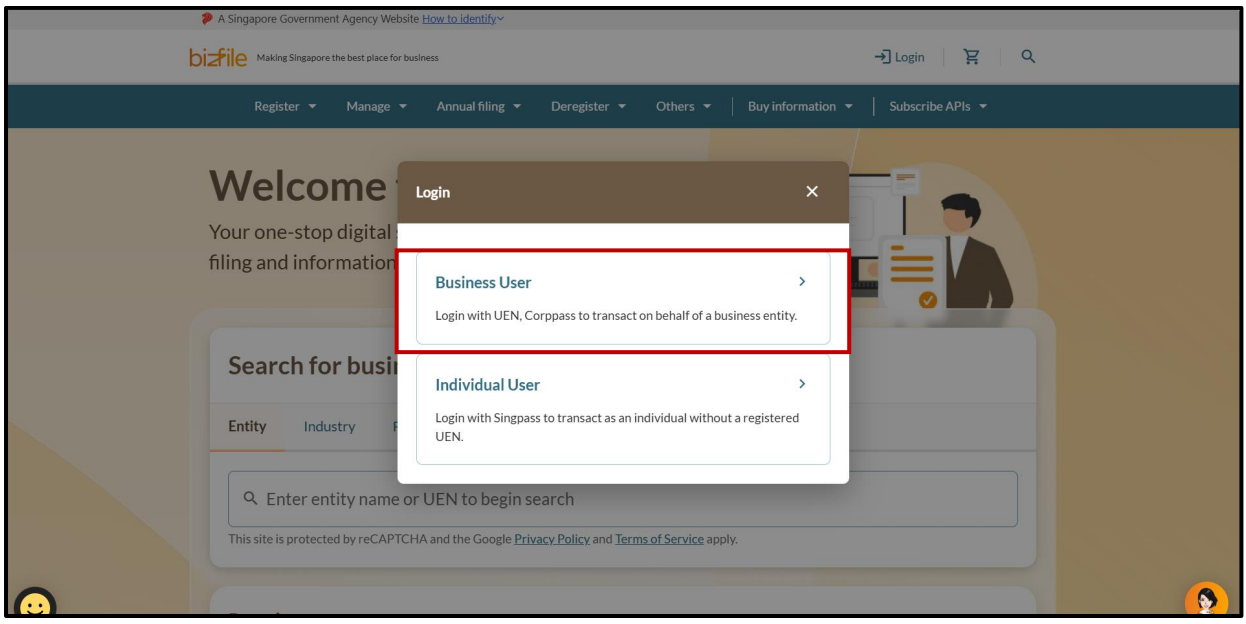

**Step 1**: Login to Bizfile as a "Business User" using Corppass.

**Step 2:** Upon redirection to the Singpass login page, enter Singpass ID and password or scan the QR code via the Singpass app. After verification on Singpass, you will be automatically logged into Corppass.

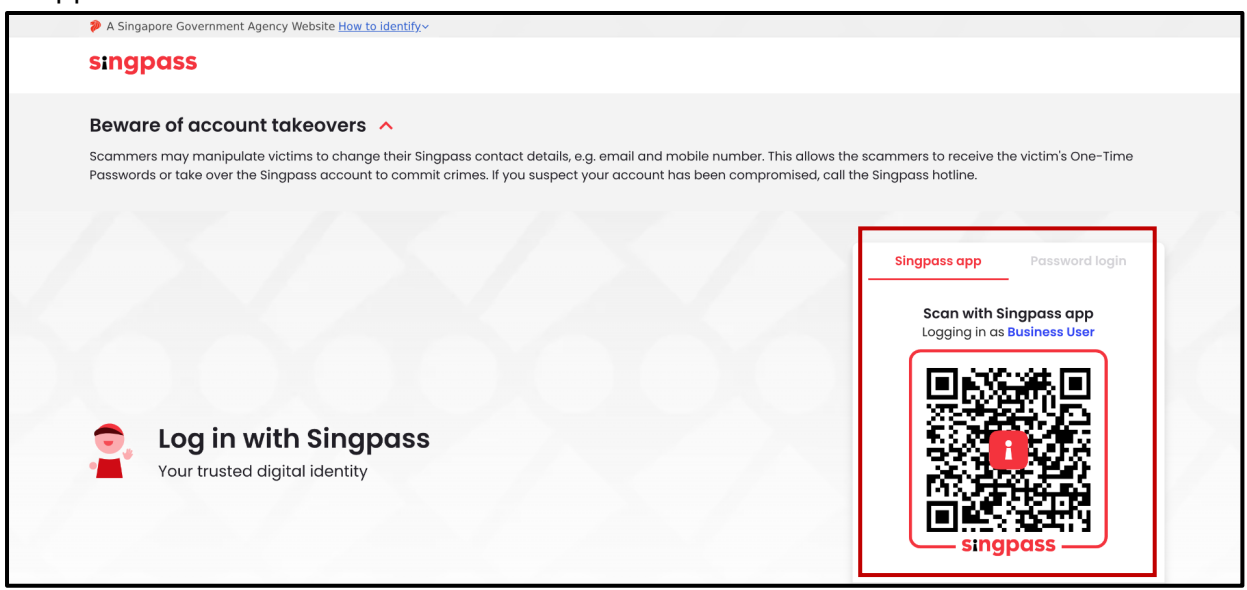

Step 3: Click on the entity name and select "Switch profile" from the dropdown menu.

|   | A Singapore Government Agency Website How to identif                                                                       | íy~                                 |                                    |
|---|----------------------------------------------------------------------------------------------------|-------------------------------------|------------------------------------|
| b | Making Singapore the best place for business                                                                               | Mango Inc                           | 🗹 48 🛛 🔀 → 🕽 Logout 🔍              |
|   | Register 🕶 Manage 🕶 Annual fili                                                                                            | II. Dashboard                       | y information 👻   Subscribe APIs 👻 |
|   |                                                                                                    | 🖨 View entity details               |                                    |
|   | Welcome to yo                                                                                                    | \$ My transactions                  |                                    |
|   | Access all your latest messages, manage y                                                                                  | Payment history                     | ns all in one place.               |
|   |                                                                                                    | Payment settings                    |                                    |
|   |                                                                                                    | My corporate service provider (CSP) |                                    |
|   | Mangaling                                                                                                    | 🐯 My profile                        | Payment history                    |
|   | 193710001E                                                                                                    | (2) Switch profile                  |                                    |
|   | View entity details                                                                                                    | provider (CSP)                      | Luce                               |
|   |                                                                                                    |                                     |                                    |
|   | <b>Pending actions</b> <sup>24</sup><br>You have 24 items pending your action.<br>Action items created from 02 Dec 2024 or | nwards will be displayed here.      | •                                  |

# Step 4: On the "My profile - Select profile" page, select the Corporate Service Provider link.

| Home > My profile<br>My profile<br>You are logged in as Jane (NRIC S4001 | 234J).                                                                                     |
|--------------------------------------------------------------------------|--------------------------------------------------------------------------------------------|
| ← Back<br>Select profile<br>Select a profile and entity to proceed.      |                                                                                            |
| My Entities<br>Corporate Service Provider                                | Corporate Service Provider<br>Select your corporate service provider firm<br>Please select |

Step 5: If you belong to more than one CSP firms, select your CSP firm from the dropdown list.

| My profile<br>You are logged in as Jane (NRIC S40012                                                             |                                                                                                    |   |
|----------------------------------------------------------------------------------------------------|----------------------------------------------------------------------------------------------------|---|
| ← Back<br>Select profile<br>Select a profile and entity to proceed.<br>My Entities<br>Corporate Service Provider | Corporate Service Provider<br>Select your corporate service provider firm<br>Please select<br>Heartelligence<br>AGILITY CONSULTING<br>Star Consulting<br>MUSA Tech | • |

**Step 6:** Select the newly registered entity. If the entity is not displayed here, check that you have added the entity to your client list.

| ← Back                                                    |                                                                                                    |          |
|-----------------------------------------------------------|----------------------------------------------------------------------------------------------------|----------|
| Select profile<br>Select a profile and entity to proceed. |                                                                                                    |          |
| My Entities                                               | Corporate Service Provider                                                                                                    |          |
| Corporate Service Provider                                | Select your corporate service provider firm                                                                                                    |          |
|                                                           | AGILITY CONSULTING •                                                                                                    |          |
|                                                           | Select the client that you would like to file for from the list below.<br>If you are filing for an ad hoc client, proceed to the post-login dashboard and select the<br>eService from the mega menu. ()<br><u>Proceed to dashboard</u> |          |
|                                                           | Search by company name or UEN                                                                                                    |          |
|                                                           | ➡ Sort by: Alphabetical (Z-A)                                                                                                    |          |
|                                                           | NIGHT SKAI PTE LTD     >     NEWO     >       202500245C     20353538E     20353538E       To-do items: 0     To-do items: 0                                                                                                    | <b>9</b> |

Step 7: Select "Proceed" to switch to this entity's profile.

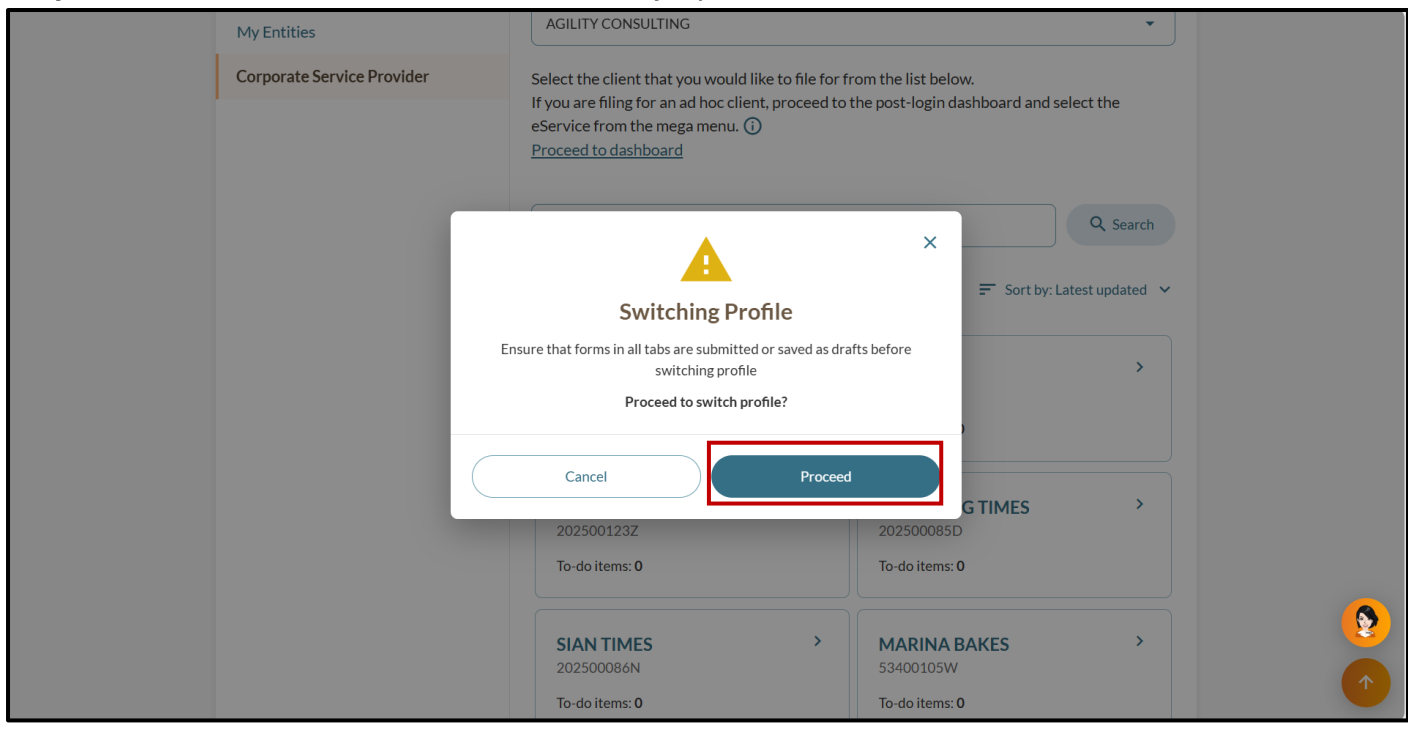

**Step 8**: Click the entity name on the top menu bar to access the dropdown menu, select **"View entity details"**.

| bizile Making Singapore the best place for business                                                  | 🙁 NIGHT SKAL 🔺                                                                                                    | ⊠ 5 È → Logout Q                  |
|----------------------------------------------------------------------------------------------------|----------------------------------------------------------------------------------------------------|-----------------------------------|
| Register 🔻 Manage 🔻 Annual filir                                                                     | II. Dashboard                                                                                                    | rinformation ▼ │ Subscribe APIs ▼ |
| Welcome to you                                                                                       | <ul> <li>View entity details</li> <li>My transactions</li> <li>Payment history</li> <li>Payment settings</li> </ul> | is all in one place.              |
| NIGHT SKAI<br>202500245C<br>View entity details                                                      | My corporate service provider (CSP)  My profile  Switch profile  provider (CSP)                                     | Payment history                   |
| Pending actions<br>You have 0 items pending your action.<br>Action items created from 02 Dec 2024 on | wards will be displayed here.                                                                                       | 2                                 |

Step 9: On the Entity information page, click the "Free business products" link in the left menu.

| <br>                                                                   |                        |                                   |         |  |
|------------------------------------------------------------------------|------------------------|-----------------------------------|---------|--|
| Home > Dashboard > Entity information                                  | ı                      |                                   |         |  |
| <b>Entity information</b>                                              | on                     |                                   |         |  |
|                                                                        |                        |                                   |         |  |
|                                                                        |                        |                                   |         |  |
| NIGHT SKAI PTE. LTD<br>202500245C<br>Last updated 28 Feb 2025 04:44 PM |                        |                                   |         |  |
| Entity Profile                                                         | Entity Drofil          | 0                                 |         |  |
| Basic information                                                      | Entity Prom            | e                                 |         |  |
| Business activities                                                    | Basic information      |                                   | nt Edit |  |
| Office address                                                         | i Last updated 28 Feb  | 2025 04:44 PM                     |         |  |
| Office hours                                                           | UEN                    | 202500245C                        |         |  |
| Registers address                                                      | Entity name            | NIGHT SKAI PTE. LTD.              |         |  |
| Erec business products                                                 | Entity type            | Local Company                     |         |  |
| Free business products                                                 | Entity status          | Live Company                      |         |  |
| 🖀 Position Holders                                                     | Company type           | Private Company Limited by Shares |         |  |
|                                                                        | Company listing status | Unlisted                          |         |  |
| Share capital and Shareholders                                         | Entity status date     | 28 Feb 2025                       |         |  |
|                                                                        | E 11 11                |                                   |         |  |

# **Step 10:** To download all items, select the checkbox on the top-left corner of the listing and select **"Download selected".**

| 2 items                                  | Download selected (2)                                                                       | ]                                                              |                                                                                   | ✓ Expand al                                         | ▲ Collapse al                                                                                                    |
|------------------------------------------|---------------------------------------------------------------------------------------------|----------------------------------------------------------------|-----------------------------------------------------------------------------------|-----------------------------------------------------|----------------------------------------------------------------------------------------------------|
| 🗹 Fre                                    | e Business Profile                                                                          | -                                                              |                                                                                   |                                                     | ^                                                                                                    |
| 🗹 Free                                   | e Business Profile (Co) with                                                                | Registration                                                   |                                                                                   |                                                     | Download                                                                                                    |
| Date<br>28 F                             | e and time<br>Feb 2025<br>The download link for free Bus                                    | Receipt no./ARN - iness Profile download will                  | Filing transaction no.<br>T250005698<br>expire on 30 Mar 2025, 11:59 PM. Please o | Format<br>PDF and OA<br>download before the link ex | pires.                                                                                                    |
| <ul> <li>✓ Sta</li> <li>✓ Reg</li> </ul> | sister of Directors                                                                         |                                                                |                                                                                   |                                                     | Download     Download     Download |
| To d<br>Alte                             | lownload the Register with cert<br>ernatively, you can log in to Bizfi<br>Buy certification | ification, you can purchase l<br>le to purchase the certificat | the certification for \$1 per page by clicking<br>ion for the free Register.      | ; on the "Buy Certification" I                      | link.                                                                                                    |
| 0                                        | The download link for free Sta                                                              | tutory Register does not exp                                   | bire.                                                                             |                                                     |                                                                                                    |
|                                          |                                                                                             |                                                                |                                                                                   |                                                     |                                                                                                    |

# Step 11: To download individual items, click the "Download" option beside each item.

| Receipt no./ARN Filing trans<br>- T2500056<br>ree Business Profile download will expire on 30 Mar 2025, |
|----------------------------------------------------------------------------------------------------|
| ree Business Profile download wil                                                                       |
|                                                                                                    |

## 4) You are logging in as a Group Secretary filing on behalf of the entity

After filing entity registration or annual filing transactions on behalf of an entity, the Group Secretary will receive notifications in the Group Secretary's Bizfile Inbox.

Before proceeding with the download, ensure:

- ✓ You have successfully completed the entity registration or annual filing
- ✓ For newly registered entities, add them as a subsidiary of the holding company in Bizfile promptly to maximise the 30-day download period.

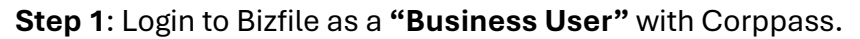

| A Singapore Government Agency Website <u>How to identify</u>                                                                                                    | 2 |
|----------------------------------------------------------------------------------------------------|---|
|                                                                                                    |   |
| Register ▼ Manage ▼ Annual filing ▼ Deregister ▼ Others ▼   Buy information ▼   Subscribe APIs ▼                                                                      |   |
| Your one-stop digital                                                                                                    |   |
| filing and information Business User Login with UEN, Corppass to transact on behalf of a business entity.                                                             |   |
| Search for busin     Individual User       Entity     Industry       Individual User       Login with Singpass to transact as an individual without a registered UEN. |   |
| Q       Enter entity name or UEN to begin search         This site is protected by reCAPTCHA and the Google Privacy Policy and Terms of Service apply.                |   |
|                                                                                                    |   |

**Step 2:** Upon redirection to the Singpass login page, enter Singpass ID and password or scan the QR code via the Singpass app. After verification on Singpass, you will be automatically logged into Corppass.

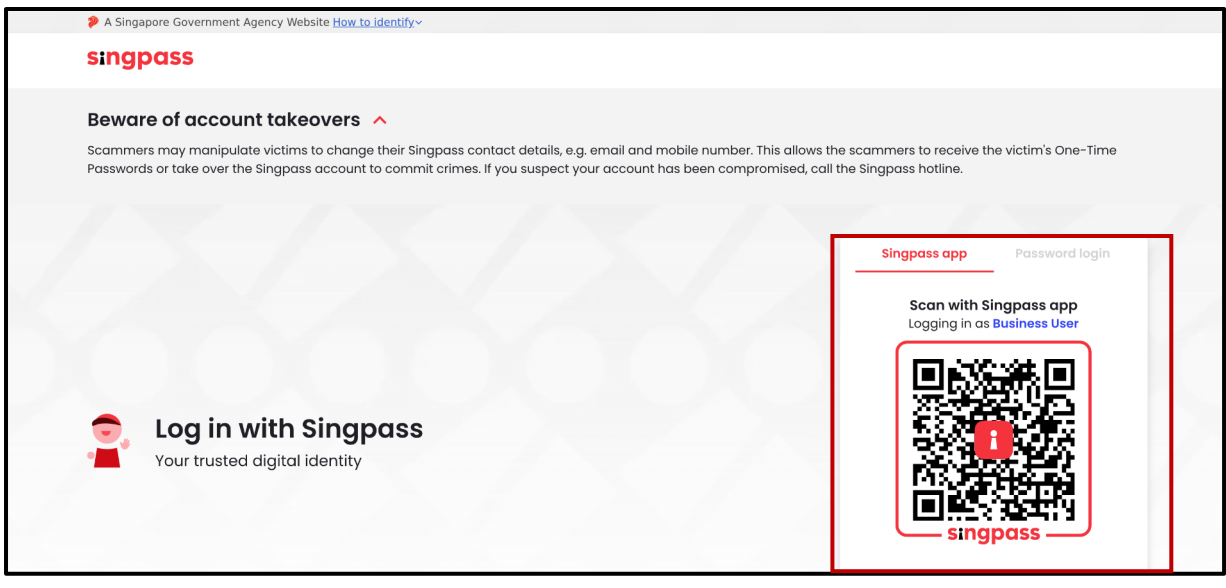

**Step 3**: Click on the entity name on the top menu bar to access the dropdown menu, select "**Switch profile**".

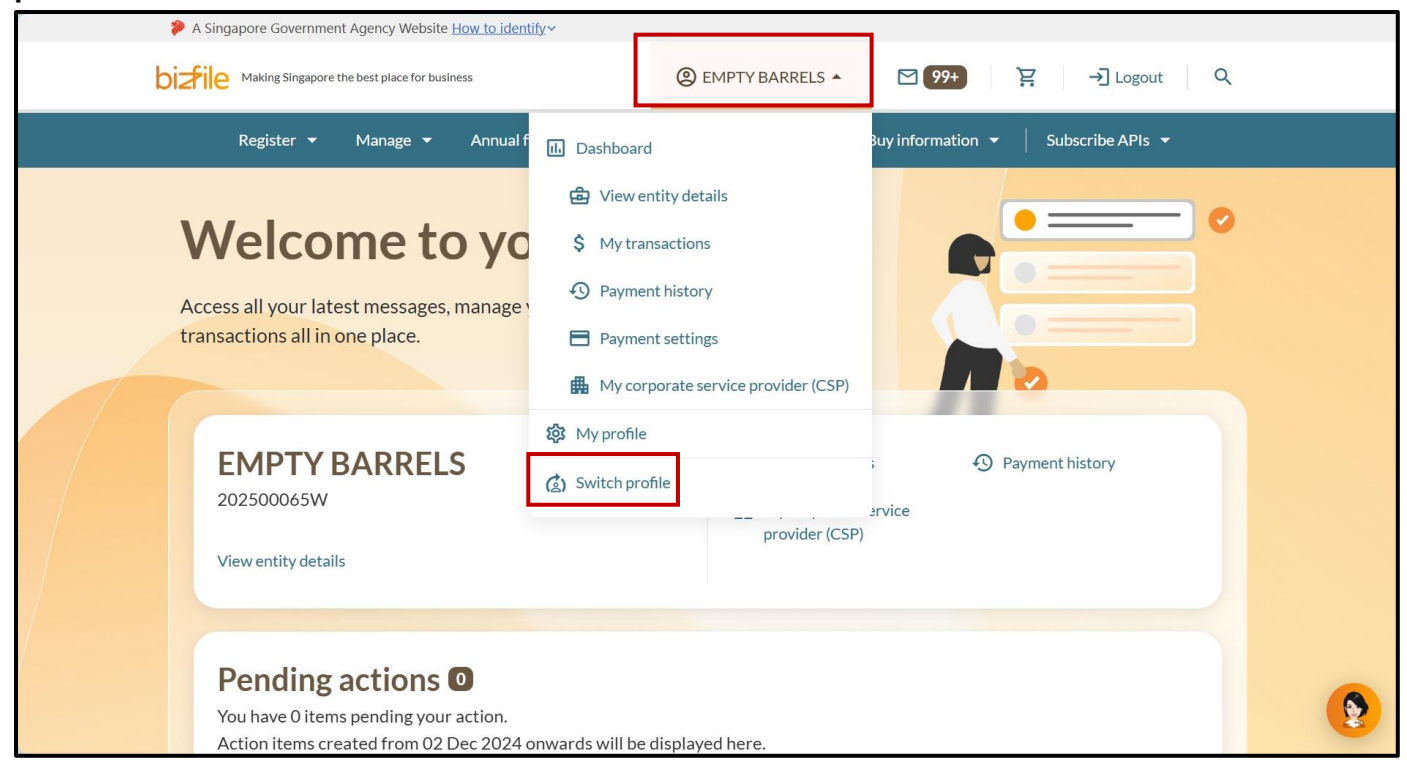

# Step 4: You will be directed to the **"My profile – Select profile"** page, click on the **Group of Companies** tab.

| Home > My profile                                         |                                                                                                    |
|-----------------------------------------------------------|----------------------------------------------------------------------------------------------------|
| My profile                                                |                                                                                                    |
| You are logged in as Jane (NRIC S400                      | 1234J).                                                                                             |
| ← Back                                                    |                                                                                                    |
| Select profile<br>Select a profile and entity to proceed. |                                                                                                    |
| My Entities Group of Companies                            | Group of Companies You are authorised to transact with ACRA on behalf of the entities listed below. |
|                                                           | Select group of companies           Please select                                                   |

#### Step 5: You will be able to see the newly added entity in the subsidiary list.

| My profile<br>You are logged in as Jane (NRIC S400            | 1234J).                                                                                                    |
|---------------------------------------------------------------|----------------------------------------------------------------------------------------------------|
| ← Back Select profile Select a profile and entity to proceed. |                                                                                                    |
| My Entities Group of Companies                                | Group of Companies You are authorised to transact with ACRA on behalf of the entities listed below. Select group of companies Please select |

#### Step 6: Select the entity which has been newly registered or incorporated.

| ← Back                                  |                                                                                                    |
|-----------------------------------------|----------------------------------------------------------------------------------------------------|
| Select a profile and entity to proceed. |                                                                                                    |
| My Entities                             | Group of Companies                                                                                           |
| Group of Companies                      | You are authorised to transact with ACRA on behalf of the entities listed below.                             |
|                                         | Select group of companies                                                                                    |
|                                         | Holding GC Company ABC                                                                                       |
|                                         | Search by company name or UEN Q Search                                                                       |
|                                         | 🚍 Sort by: Latest updated 🐱                                                                                  |
|                                         | NIGHT SKAI PTE LTD       >         202500245C       202100001D         I To-do items: 1       To-do items: 0 |
|                                         |                                                                                                    |
|                                         | Items per page: 10 • I-2 of 2 item(s)<br>From latest updated                                                 |

#### Step 7: Select "Proceed" to switch profile to the new entity.

| Select a profile and entity to proceed. |                                                                                                    |                             |          |
|-----------------------------------------|----------------------------------------------------------------------------------------------------|-----------------------------|----------|
| My Entities                             | Group of Companies                                                                                                    |                             |          |
| Group of Companies                      | You are authorised to transact with ACRA on behalf of the entit                                                           | ties listed below.          |          |
|                                         | ×                                                                                                    | •                           |          |
|                                         | Switching Profile                                                                                                    | Q Search                    |          |
|                                         | insure that forms in all tabs are submitted or saved as drafts before switching profile <b>Proceed to switch profile?</b> | F Sort by: Latest updated V |          |
|                                         | Cancel Proceed                                                                                                    | Company ABC                 |          |
|                                         |                                                                                                    |                             |          |
|                                         | Items per page: 10  The set of 2 item(s) From latest updated                                                              |                             | <b>(</b> |
|                                         | Page 1 of 1 🔹                                                                                                    | < >                         |          |

**Step 8**: Click the entity name on the top menu bar to access the dropdown menu, select **"View entity details"**.

| b | Making Singapore the best place for business                                                         |                                                                                                    | 🙁 NIGHT SKAI 🔺                                           | ⊠ 5 注 → Logout Q                  |
|---|----------------------------------------------------------------------------------------------------|----------------------------------------------------------------------------------------------------|----------------------------------------------------------|-----------------------------------|
|   | Register 🔻 Manage 👻 Annual filir                                                                     | II. Dashboard                                                                                                    |                                                          | rinformation 👻 📔 Subscribe APIs 👻 |
|   | Welcome to you                                                                                       | <ul> <li>View entity d</li> <li>My transaction</li> <li>Payment hist</li> <li>Payment sett</li> <li>My corporate</li> </ul> | etails<br>ons<br>ory<br>ings<br>e service provider (CSP) | is all in one place.              |
|   | NIGHT SKAI<br>202500245C<br>View entity details                                                      | 鎔 My profile<br>(会) Switch profile                                                                                          | provider (CSP)                                           | Payment history ice               |
|   | Pending actions<br>You have 0 items pending your action.<br>Action items created from 02 Dec 2024 on | wards will be displaye                                                                                                    | ed here.                                                 | •                                 |

Step 9: On the Entity information page, click the "Free business products" link in the left menu.

| Home > Dashboard > Entity information                                   | 1                             |                                                   |        |   |
|-------------------------------------------------------------------------|-------------------------------|---------------------------------------------------|--------|---|
| <b>Entity information</b>                                               | on                            |                                                   |        |   |
| ,                                                                       |                               |                                                   |        |   |
|                                                                         |                               |                                                   |        |   |
| NIGHT SKAI PTE. LTD.<br>202500245C<br>Last updated 28 Feb 2025 04:44 PM |                               |                                                   |        |   |
| Entity Profile                                                          | Entity Drofi                  | •                                                 |        |   |
| Basic information                                                       | Entity Prom                   | e                                                 |        |   |
| Business activities                                                     | Basic information             |                                                   | 🧪 Edit |   |
| Office address                                                          | i Last updated 28 Feb         | 2025 04:44 PM                                     |        |   |
| Office hours                                                            | UEN                           | 202500245C                                        |        |   |
| Registers address                                                       | Entity name                   | NIGHT SKAI PTE. LTD.                              |        |   |
| Free business products                                                  | Entity type                   | Local Company                                     |        |   |
| 😂 Position Holders                                                      | Entity status<br>Company type | Live Company<br>Private Company Limited by Shares |        |   |
|                                                                         | Company listing status        | Unlisted                                          |        |   |
| Share capital and Shareholders                                          | Entity status date            | 28 Feb 2025                                       |        | 8 |

# **Step 10:** To download all items, select the checkbox on the top-left corner of the listing and select **"Download selected"**.

| 2 items                                  | Download selected (2)                                                                       | ]                                                              |                                                                                   | ✓ Expand al                                         | ▲ Collapse al                                                                                                    |
|------------------------------------------|---------------------------------------------------------------------------------------------|----------------------------------------------------------------|-----------------------------------------------------------------------------------|-----------------------------------------------------|----------------------------------------------------------------------------------------------------|
| 🗹 Fre                                    | e Business Profile                                                                          | -                                                              |                                                                                   |                                                     | ^                                                                                                    |
| Free                                     | e Business Profile (Co) with                                                                | Registration                                                   |                                                                                   |                                                     | Download                                                                                                    |
| Date<br>28 F                             | e and time<br>Feb 2025<br>The download link for free Bus                                    | Receipt no./ARN - iness Profile download will                  | Filing transaction no.<br>T250005698<br>expire on 30 Mar 2025, 11:59 PM. Please o | Format<br>PDF and OA<br>download before the link ex | pires.                                                                                                    |
| <ul> <li>✓ Sta</li> <li>✓ Reg</li> </ul> | sister of Directors                                                                         |                                                                |                                                                                   |                                                     | Download     Download     Download |
| To d<br>Alte                             | lownload the Register with cert<br>ernatively, you can log in to Bizfi<br>Buy certification | ification, you can purchase l<br>le to purchase the certificat | the certification for \$1 per page by clicking<br>ion for the free Register.      | ; on the "Buy Certification" I                      | link.                                                                                                    |
| 0                                        | The download link for free Sta                                                              | tutory Register does not exp                                   | bire.                                                                             |                                                     |                                                                                                    |
|                                          |                                                                                             |                                                                |                                                                                   |                                                     |                                                                                                    |

# Step 11: To download individual items, click the "Download" option beside each item.

| 2 items 🛛 坐 Download se                                                                                                    | ected (2)                                                                                                    |                                                                                                    | ✓ Expand all ∧ C                    | Collapse all        |
|----------------------------------------------------------------------------------------------------|----------------------------------------------------------------------------------------------------|----------------------------------------------------------------------------------------------------|-------------------------------------|---------------------|
| Free Business Profi                                                                                                    | e                                                                                                    |                                                                                                    |                                     | ^                   |
| Free Business Profile                                                                                                    | (Co) with Registration                                                                                                    |                                                                                                    | <u>₽</u> Do                         | ownload             |
| Date and time                                                                                                    | Receipt no./ARN                                                                                                    | Filing transaction no.                                                                                              | Format                              |                     |
| 28 Feb 2025                                                                                                    | -<br>r free Business Profile download will e                                                                                          | xpire on 30 Mar 2025, 11:59 PM. Please                                                                              | download before the link expires.   |                     |
| 28 Feb 2025  The download link for Statutory Registers                                                                                                    | -<br>r free Business Profile download will e                                                                                          | 1230003090<br>xpire on 30 Mar 2025, 11:59 PM. Please                                                                | download before the link expires.   | ^                   |
| 28 Feb 2025  The download link for  Statutory Registers  Register of Directors                                                                                                    | -<br>r free Business Profile download will e                                                                                          | 1230003676                                                                                                    | download before the link expires.   | <b>^</b><br>ownload |
| <ul> <li>28 Feb 2025</li> <li>The download link for</li> <li>Statutory Registers</li> <li>Register of Directors</li> <li>To download the Register</li> <li>Alternatively, you can log</li> </ul>                            | r free Business Profile download will e<br>with certification, you can purchase th<br>in to Bizfile to purchase the certificati       | xpire on 30 Mar 2025, 11:59 PM. Please<br>he certification for \$1 per page by clickin<br>on for the free Register. | e download before the link expires. | <b>^</b><br>ownload |
| <ul> <li>28 Feb 2025</li> <li>The download link for</li> <li>Statutory Registers</li> <li>Register of Directors</li> <li>To download the Register</li> <li>Alternatively, you can log</li> <li>Buy certification</li> </ul> | -<br>r free Business Profile download will e<br>with certification, you can purchase th<br>in to Bizfile to purchase the certificatio | xpire on 30 Mar 2025, 11:59 PM. Please<br>he certification for \$1 per page by clickin<br>on for the free Register. | e download before the link expires. | <b>^</b><br>ownload |

### Step-by-step instructions to accessing and downloading Company Registers

Company officers and members can access all company's registers, except for the Register of Business and Register of Company Documents. Active position holders can download these free Statutory Registers at any time by logging into Bizfile with their Corppass credentials.

Step 1: Login to Bizfile using Business User (Corppass).

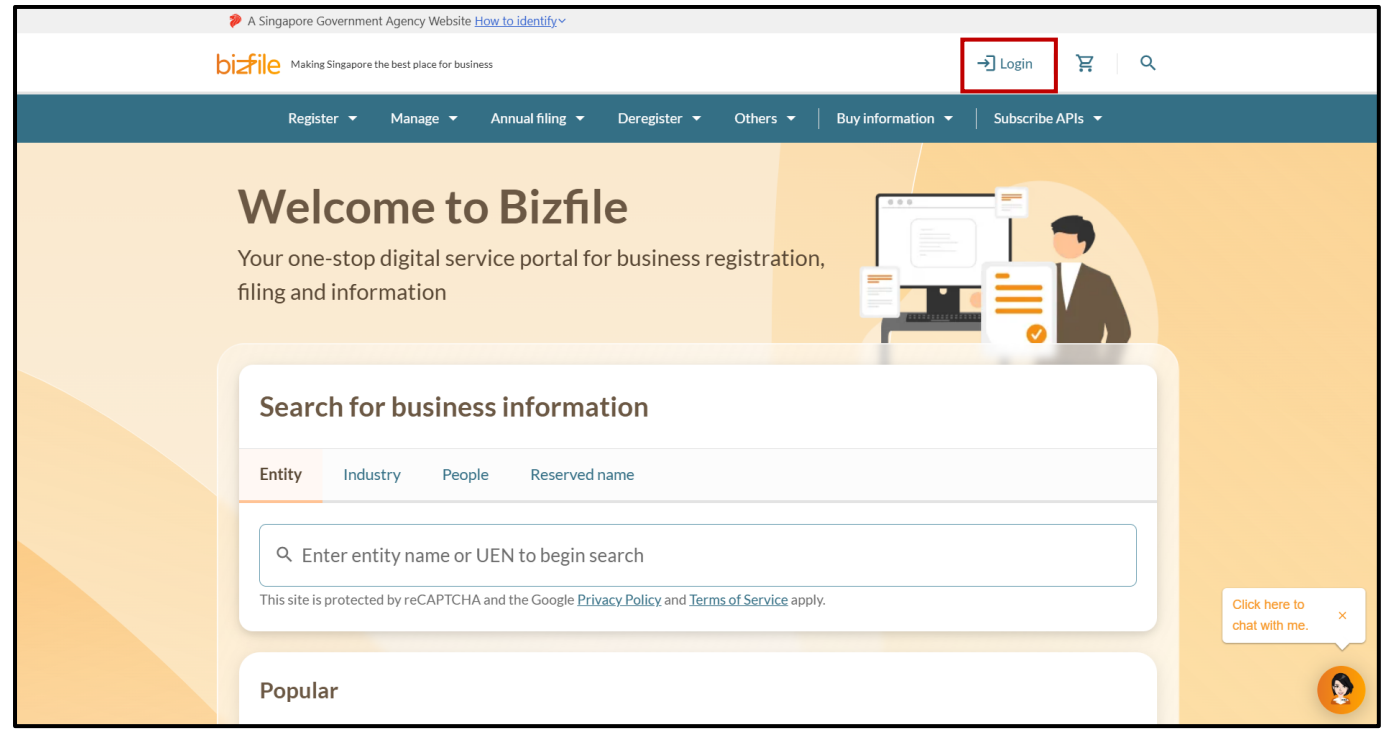

**Step 2:** Upon redirection to the Singpass login page, enter Singpass ID and password or scan the QR code via the Singpass app. After verification on Singpass, you will be automatically logged into Corppass.

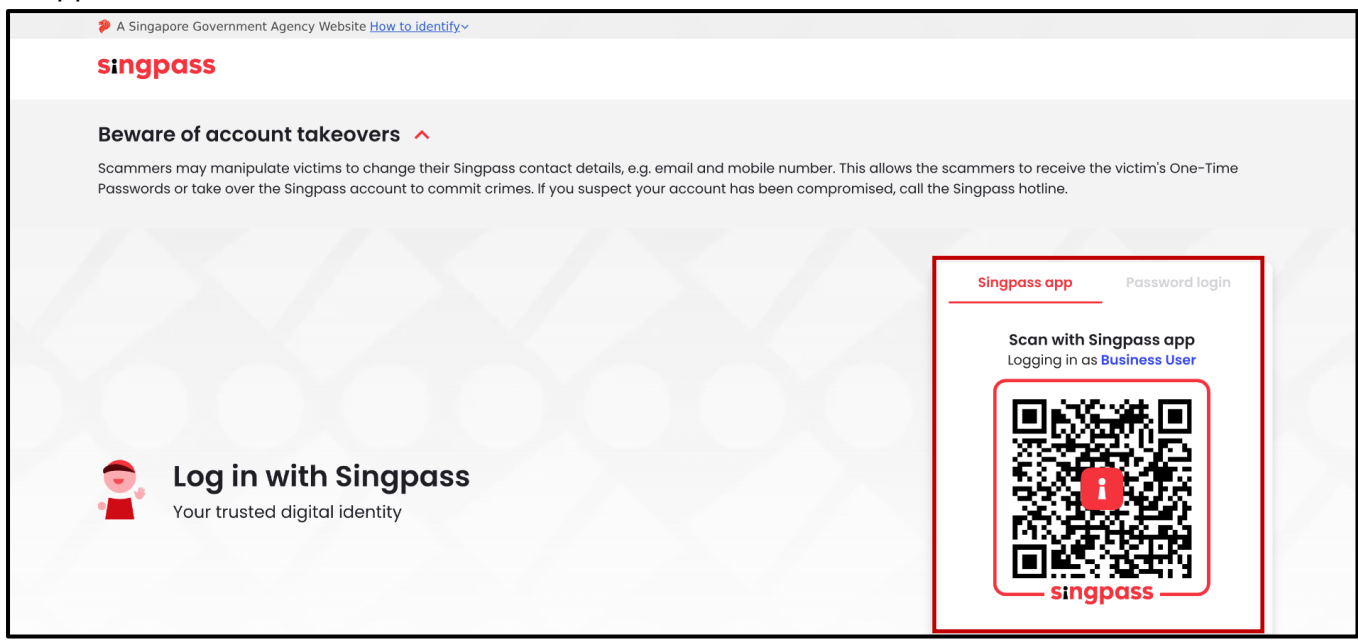

**Step 3:** Click the entity name on the top menu bar to access the dropdown menu, select **"View entity details"**. If you hold position in multiple entities, please switch to the correct entity profile.

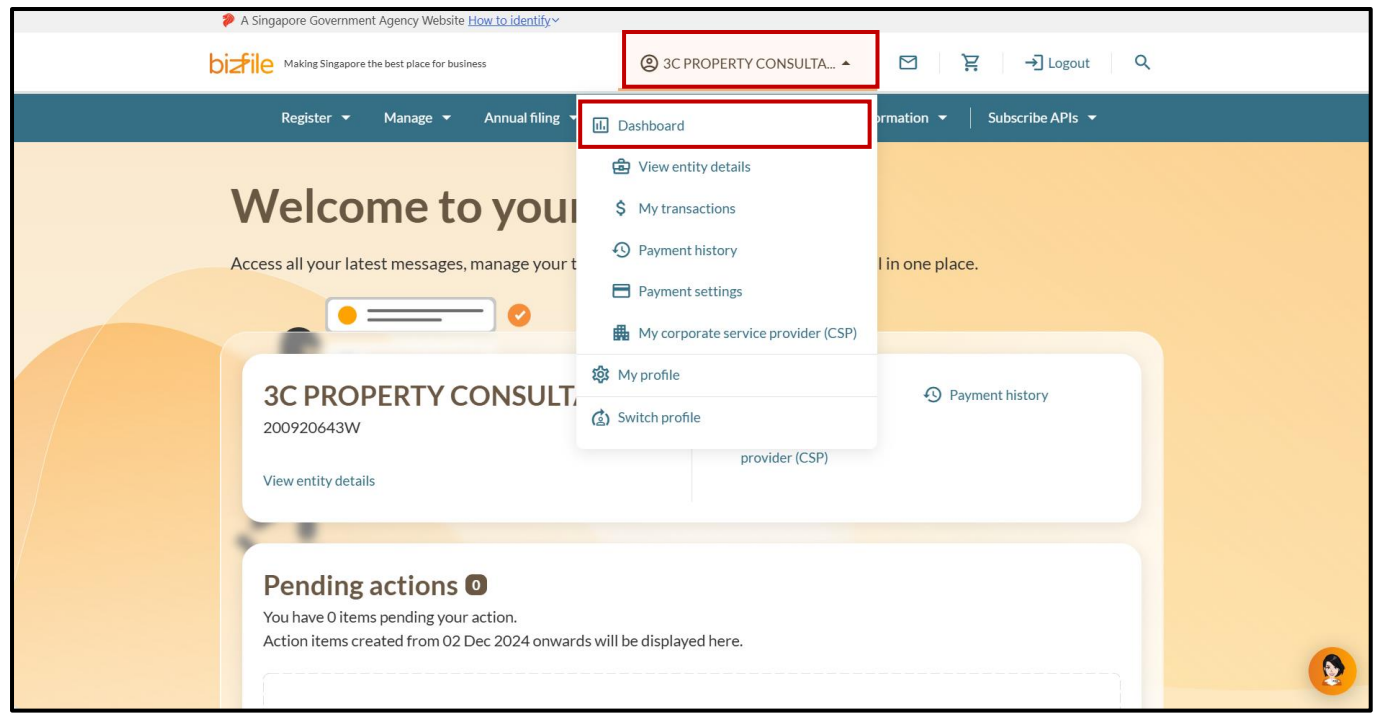

Step 4: On the Entity information page, click the "Free business products" link in the left menu.

| Home                      | > Dashboard > Entity information                            | ı                        |                                          |        |  |
|---------------------------|-------------------------------------------------------------|--------------------------|------------------------------------------|--------|--|
| En                        | itity information                                           | on                       |                                          |        |  |
|                           |                                                             |                          |                                          |        |  |
| <b>3C</b><br>2005<br>Last | C PROPERTY CONSU<br>220643W<br>updated 31 Jul 2024 10:28 PM | JLTANTS PTE.             | LTD.                                     |        |  |
| B                         | Entity Profile                                              | Entity Drofil            | 0                                        |        |  |
| В                         | Basic information                                           | Entity Prom              | e                                        |        |  |
| E                         | Business activities                                         | <b>Basic information</b> |                                          | 🧨 Edit |  |
| c                         | Office address                                              | i Last updated 31 Jul 2  | 2024 10:28 PM                            |        |  |
| C                         | Office hours                                                | UEN                      | 200920643W                               |        |  |
| F                         | Registers address                                           | Entity name              | 3C PROPERTY CONSULTANTS PTE. LTD.        |        |  |
|                           | Free business products                                      | Formerly known as        | PAXEL DESIGN PTE. LTD.                   |        |  |
|                           | ree business products                                       | Entity type              | Local Company                            |        |  |
| :8:                       | Position Holders                                            | Company type             | Exempt Private Company Limited by Shares |        |  |
| Φ                         | Share capital and Shareholders                              | Company listing status   | Unisted                                  |        |  |
|                           |                                                             |                          |                                          |        |  |

**Step 5:** To download all items, select the checkbox on the top-left corner of the listing and select **"Download selected"**.

| Free product download                                                                                                    |                                                                 |
|----------------------------------------------------------------------------------------------------|-----------------------------------------------------------------|
| ← Back                                                                                                    |                                                                 |
| 3C PROPERTY CONSULTANTS PTE. LTD.<br>200920643W                                                                                                    |                                                                 |
| Notice           • You can verify OpenAttestation (OA) documents at the trustBar portal.                                                                                            | 0                                                               |
| Items summary 3                                                                                                    |                                                                 |
| 🗹 3 items 🛛 👲 Download selected (3)                                                                                                    | ✓ Expand all ∧ Collapse all                                     |
| Statutory Registers                                                                                                    | ^                                                               |
| Register of Directors                                                                                                    | <b>⊉</b> Download                                               |
| To download the Register with certification, you can purchase the certification for \$<br>Alternatively, you can log in to Bizfile to purchase the certification for the free Regis | 1 per page by clicking on the "Buy Certification" link.<br>ter. |
| 崔 Buy certification                                                                                                    |                                                                 |

### **Step 6:** To download individual items, click the **"Download"** option beside each item.

| 3 items Download selected (3)                                                                                                    | <ul> <li>Expand all</li> <li>Collapse all</li> </ul> |
|----------------------------------------------------------------------------------------------------|------------------------------------------------------|
| Statutory Registers                                                                                                    | ^                                                    |
| Register of Directors                                                                                                    | <b>⊉</b> Download                                    |
| To download the Register with certification, you can purchase the certification for \$1 per page by clic<br>Alternatively, you can log in to Bizfile to purchase the certification for the free Register. | king on the "Buy Certification" link.                |
| 날 Buy certification                                                                                                    |                                                      |
| The download link for free Statutory Register does not expire.                                                                                                    |                                                      |
| Register of Secretaries                                                                                                    |                                                      |
| To download the Register with certification, you can purchase the certification for \$1 per page by clic<br>Alternatively, you can log in to Bizfile to purchase the certification for the free Register. | king on the "Buy Certification" link.                |
| ₩ Buy certification                                                                                                    |                                                      |
| The download link for free Statutory Register does not expire.                                                                                                    |                                                      |
| Register of Auditors                                                                                                    | ₫ Download                                           |
| To download the Register with certification, you can purchase the certification for \$1 per page by clic<br>Alternatively, you can log in to Bizfile to purchase the certification for the free Register. | king on the "Buy Certification" link.                |
| 날 Buy certification                                                                                                    |                                                      |

# Frequently Asked Questions (FAQs)

Q: Who can download Free Business Profile?

**A:** Only lodger or Corporate Service Provider or Group Secretary transacting on behalf of the entity which files the entity registration or annual filing transaction can download the Free Business Profile. Please download the Free Business Profile within the 30 days download period.

**Q:** Why is there no longer direct download link in the email notification that I received after filing entity registration or annual filing?

**A:** We are working to improve the user experience for the download process. In the meantime, please refer to the guide on how to download the Free Business Profile.

Q: Who can download free company registers?

**A:** Company officers and members have free access to all of the company's registers, excluding Register of Business and Register of Company Documents. Upon Corppass login, active position holders will be able to download free Statutory Registers at any time. There is no download expiry.

**Q:** Is there an expiry date for download of Free Business Profile?

**A:** Free Business Profile will have to be downloaded within 30 days of entity registration, or before a new entity registration transaction takes place (applies to lodgers who log in through Singpass).

Q: Is there an expiry date for download of free company register?A: No, there is no expiry date for download of free company registers.

**Q:** How can I download my company's Business Profile if I did not download it within the 30 days? **A:** Lodger will have to purchase the Business Profile by searching for the company under information products.

**Q:** Why did I encounter a "Transaction cannot proceed" error after selecting "My entity details" page to access the Free Product download page?

**A:** Before accessing entity details, you must verify the registered email address associated with your entity. If you see a "Transaction cannot proceed" error, this means your email needs verification. Please log out of your current session and log in using Singpass. Locate the email verification link under "Pending Tasks" on your personal dashboard and complete the verification process. Once verified, log out and sign in to Bizfile with Corppass to continue accessing entity details. This verification is a mandatory one-time process for each registered email address.

Updated as of 11 Jun 2025

27